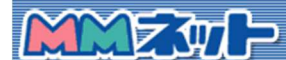

サポートデスク

ホームページアップロード方法

はじめに

ここでは、FTPソフトといたしまして、フリーの「FFFTP」ソフトを利用し基本的なファイル のアップロード方法 について説明させていただきます。なお、お客様のパソコンには既に 「FFFTP」がインストールされているものとします。FTP ソフトについては、お客様の方でご 用意下さい。また、弊社では各種ソフトを利用した FTP のサポートにつきましては対象外です のでよろしくお願いいたします。

| 1、 | ホームページ開設の     | ための必要なお客様情報                      |
|----|---------------|----------------------------------|
|    | ① FTP サーバ名    | www1.kl.mmnet-ai.ne.jp           |
|    | ② アカウント名      | MMNETお申し込み時に弊社からお知らせします。         |
|    | ③ パスワード       | MMNETお申し込み時に弊社からお知らせします。         |
|    | ④ URL         | お客様の開設するホームページアドレス               |
|    | [http://www1. | kl.mmnet-ai.ne.jp/~アカウント名」となります。 |

|              | 新規ホスト(N)         |
|--------------|------------------|
|              | 新規ヴループ(G)        |
|              | 設定変更(M)          |
|              | Ľ-©              |
|              | 肖·耶余( <u>D</u> ) |
|              |                  |
| 接続(S) 閉じる(O) |                  |

FFFTP ソフトを起動し、「新規ホスト」をクリックします。(起動した画面につきましては お客様の環境により異なります。)

| 3、 | ホス | トの | 設定 |
|----|----|----|----|
|----|----|----|----|

| い人Fの設定治し)<br>nm-net | 小人下名·<br>www1.kl     | (/rレスハ <u>₩</u><br> .mmnet-ai.ne.jp |
|---------------------|----------------------|-------------------------------------|
| 2ーザ名(U)<br>nmnet    | バスワード/バスフ<br> ****** | レーズ(P)<br>「 an <u>o</u> nymous      |
| コーカルの初期フォルク         | ά(Ē)                 |                                     |
| トストの初期フォルダ(症        | <u>v</u>             |                                     |
|                     |                      | 現在のフォルダ                             |

(例) 開設者ユーザ名が mmnet さんの場合。

ホストの設定名(T) mm-net ← 適当な名前で結構です。 ホスト名(アドレス)(N) www1.kl.mmnet-ai.ne.jp ← このとおり正確に入力願いい たします。 ユーザ名(U) アカウント名を入力します。 パスワード(P) パスワードを入力します。

| 4、 | ホス | トー覧画面 |  |
|----|----|-------|--|
|    |    |       |  |

| ストの設定     |                         |            |
|-----------|-------------------------|------------|
| 基本 拡張     | 文字コード ダイアルアップ 高         | 度          |
| USTa7:    | 水でファイルー覧を取得(L)          |            |
| NLST-R    | を使って高速に再帰検索( <u>N</u> ) |            |
| □ フルバス    | でファイルをアクセスしない(E)        |            |
| 属性変更コマ    | <u>ンド(A)</u>            |            |
| SITE CHMO | D【標準】                   |            |
| ホストの種類    | (H)                     |            |
| 自動認識      | ×                       |            |
| NLSTファイル  | 名/オプション                 |            |
| -alL      | 標準                      |            |
|           |                         | 14.00      |
|           | OK +++)                 | ルル ] [ ヘルプ |

次に「高度」をクリックします。上記のような画面になりますので、 「LISTコマンド でファイル一覧を取得(L)」にチェックをいれて、、「OK」をクリックします。

| 「「「「」」、「」」      |
|-----------------|
| 新規小人口////       |
| 新規グルーフ。(G).     |
| 設定変更(M)。        |
|                 |
| 肖邶余( <u>D</u> ) |
| T 1 1           |

上記のような画面になりますので、今作成した名前のアイコンを選択し、「接続」をクリッ クすれば、自動的に接続されます。

## 6、接続後画面

| Exp.             | ()      | :) – FFF     | ΓP        |           | _ 🗆 🗙      |
|------------------|---------|--------------|-----------|-----------|------------|
| 接続(E) コ          |         | ブックマー        | ·ク(B) 表示( | W 7-11/1  | >          |
| オノンヨンロ           | - NUJ   | ( <u>H</u> ) |           |           |            |
| 🔰 🖉 🗶            | **      |              | 🖆 🖪 🖪 🖣   | Ec Jis 無  | ी 🕂 💆 🧾    |
| 💽 🗃 a:¥          | •       | 0            |           |           | •          |
| 名前               |         | 名前           |           |           | 日付         |
| 🖹 indexhtml      |         | 🗀 web 🔪      |           |           | 2001/09/03 |
| ≡a;¥             |         |              |           |           |            |
| == c:#<br>== d:¥ |         |              |           |           |            |
|                  |         |              |           |           |            |
|                  |         |              |           |           |            |
| •                | •       | •            |           |           | •          |
| 226 Transfer     | comple  | te.          |           |           | -          |
| ローカル 選           | 択0個(0 E | lytes)       | ローカル空1.3  | 39M Bytes | 転送待ち       |

(お客様のホームページのエリアについては「web」フォルダがありますので必ず「web」 フォルダに転送願います。)画面右側のお客様用サーバのエリアの黄色い「web」アイコン をダブルクリックし「web」フォルダに移動して下さい。

| 7、ファイ        | ルアッフ | ピード                 | 画面        |                                                                     |         |             |       |          |
|--------------|------|---------------------|-----------|---------------------------------------------------------------------|---------|-------------|-------|----------|
| Exp .        |      | (*)                 | - F       | FFTP                                                                |         |             |       | - 🗆 ×    |
| 接続(E)        |      | <u>作(C)</u><br>(ルプロ | ブック<br>-D | マーク(目                                                               | ) 表示(   | <u>い</u> ッ- | -IVD  |          |
| * × ×        | × •  |                     |           | 0                                                                   |         | E.c J.      | 』 無 1 | F (5)    |
| 2            | a:¥  |                     |           | /web                                                                |         |             |       | <b>T</b> |
| 名前           |      |                     | 名前        |                                                                     |         |             | E     | 付        |
| 🖻 index l    | html |                     | inde:     | <html< td=""><td></td><td></td><td>20</td><td>01/09/ 3</td></html<> |         |             | 20    | 01/09/ 3 |
| ≕a:¥<br>≕c:¥ |      |                     |           |                                                                     |         |             |       |          |
| = d:¥        |      |                     |           |                                                                     |         |             |       |          |
|              |      |                     |           |                                                                     |         |             |       |          |
|              |      |                     |           |                                                                     |         |             |       |          |
| <            |      |                     |           |                                                                     |         |             |       | •        |
|              |      |                     |           |                                                                     |         |             |       | *        |
| ホスト          | 選択01 | ₿(0 By              | tes)      | ۵                                                                   | ーカル空1.3 | 9M Bytes    |       | 転送待ち     |

「web」ディレクトリに移動したら、画面左側の部分でお客様が作成されたファイルが格納 されているディレクトリに移動します。転送したいファイルやフォルダをクリックして選 択します。最後に左上の「↑」をクリックすればファイルが転送されます。転送後はサーバ 側にも同じファイルができます。

必ずお客様のトップページのファイル名は index.html にして下さい。

ファイルアップロード後は、http://www1.kl.mmnet-ai.ne.jp/~アカウント名でアクセスで きるようになります。

管理者:美方ケーブルネットワーク(株)